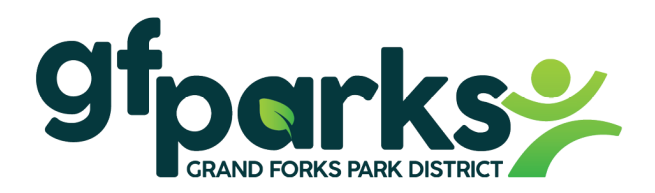

# Welcome to the Grand Forks Park District!

### **Read Instruction Steps Carefully:**

There are two steps of payroll forms you need to fill out. **Step 1** your supervisor will give you. **Step 2** you will complete online.

Step 1. <u>Give to your supervisor the completed payroll forms below:</u>

- **Employee Record Form.** Form is attached
- **Form I-9.** Employee fills out Section 1. Bring your Acceptable Documents from the list.
  - Form I-9 can be found on our website: <u>www.gfparks.org</u> under Employee Resources
- > If you are 14 or 15 years of age, Minor Form (Employment & Age Certificate).

Step 2. Once the Payroll Department has processed your payroll forms from Step 1 (may take 1-3 business days):

- > You will receive an email Link for **Step 2**.
  - Follow the steps to complete your online payroll forms.
  - Once these online forms are complete, they will be sent to the Payroll Department for processing.

#### **Other Items:**

vIDix Labor (Employee Timekeeper) is the system that we use to track the hours that you work.

Payroll forms and instructions:

- > Employee Record Form
- **Employee Timekeeper Instructions** to punch in and punch out.
- > Form I-9
- > Minor Form (Employment & Age Certificate)
- > Pay schedule, Labor Laws, Safety Manual, Personnel Manual, and more!

All items can be found on our website: <u>www.gfparks.org/EmployeeResources</u>

\*\*IT IS POSSIBLE THAT YOU MAY NOT RECEIVE YOUR FIRST PAY FOR THREE WEEKS\*\*

Revised: 4/25/2023

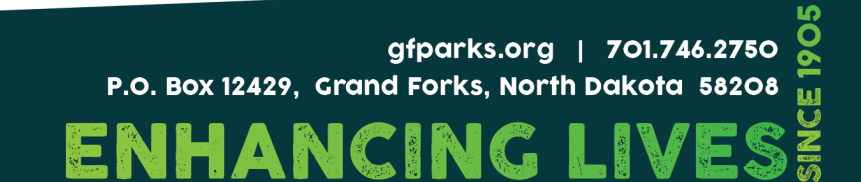

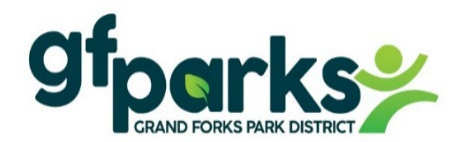

# EMPLOYEE RECORD FORM

| Position:                                                                                     |                                                                                                    |                                                   |                                          |  |  |
|-----------------------------------------------------------------------------------------------|----------------------------------------------------------------------------------------------------|---------------------------------------------------|------------------------------------------|--|--|
| Full Name:                                                                                    |                                                                                                    |                                                   | Age:                                     |  |  |
| Call Phones (                                                                                 |                                                                                                    | Emaile                                            |                                          |  |  |
| Cell Phone: ( )                                                                               |                                                                                                    | Email:                                            |                                          |  |  |
| In case of emergency no                                                                       | otify                                                                                                  |                                                   |                                          |  |  |
| Name:                                                                                         | Relations                                                                                              | hip: P                                            | hone: ( )                                |  |  |
| Have you ever worked                                                                          | for the Grand Forks Park District                                                                      | t before?                                         |                                          |  |  |
| Position Held:                                                                                | When:                                                                                                  |                                                   |                                          |  |  |
| Check box if: YES, I am 14 or 15 years of age. I have attached a completed <b>Minor Form.</b> |                                                                                                    |                                                   |                                          |  |  |
|                                                                                               | Step 2 link with instructions #<br>Remember to ch                                                      | #1 - #9 will be emailed to neck your email!       | you.                                     |  |  |
| X Signature of Employee:                                                                      |                                                                                                    |                                                   | Date:                                    |  |  |
| SUPERVISOR                                                                                    |                                                                                                    |                                                   | 1                                        |  |  |
| Job Title/Charge Dept:                                                                        |                                                                                                    | Pay Rate:                                         | First day of work Date:                  |  |  |
| X Signature of Supervi                                                                        | sor/Manager:                                                                                           |                                                   | Date:                                    |  |  |
| X Signature of Executiv                                                                       | Date:                                                                                                  |                                                   |                                          |  |  |
| Payroll Department                                                                            |                                                                                                    |                                                   | J                                        |  |  |
| 1. Action: Verify paper pay                                                                   | roll forms: Form I-9 Minor                                                                             |                                                   |                                          |  |  |
| 2. <u>New employee</u> : Email the New GreenEmployee Payroll link. Link sent                  |                                                                                                    |                                                   |                                          |  |  |
| 2. <u>Returning employee</u> : Act<br>In Greenshades, assign emp                              | ivate in GP and enter 1 <sup>st</sup> day of work as<br>loyee a New GreenEmployee workflow             | Adj Hire. Sync<br>7. Email: gfparks.greenempl     | oyee sign in link. Link sent             |  |  |
| 3. Once 'Workflow Comple                                                                      | ted' in Greenshades. 'Review'.                                                                         | Enter: Dept / Position                            | Pay Rate                                 |  |  |
| *Direct deposit<br>(If only Fea<br>(If returnin)                                              | FedW-4 NDW-4<br>deral W-4 and no state, default is ND)<br>g employee and already state created , no ch | or Form ND<br>(If Form NDW-R only, then<br>nange) | W-R and MNW-4<br>ND is exempt and no MN) |  |  |
| *Background date submit_                                                                      | & pass ND Child Su                                                                                     | pport                                             |                                          |  |  |
| *Enter Background date                                                                        | in GP. Verify Adj Hire Date for Timek                                                                  | keeper.                                           |                                          |  |  |
| Greenshades: Direct Depos                                                                     | it, W-4, Background, Safety Personnel,                                                                 | , Designated Medical, ACA                         | Revised 6/7/2022                         |  |  |

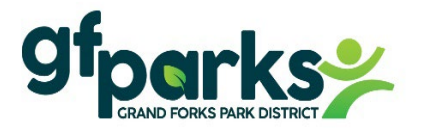

VIDIX LABOR Powered by CelériTime

### EMPLOYEE TIMEKEEPER Instructions - punch in and punch out

- > **vIDix Labor** is the system that we use to track the hours that you work.
- ➤ Go to website <u>www.gfparks.org</u> Employee Resources
- > Under Employee Timekeeper click Punch In & Out Here
- Enter Username & Password

Username is: \*gfp. \*First 4 letters of your last name; \*First 2 letters of your first name; \*001 (zero, zero, one)

Example: John Deerson. User Name: **gfp.deerjo001** Password: Last 4 digits of your phone number

➢ Click the icon: Log in

| VIDIX LABOR<br>Employee Self Service                         | O Welcome     |                                                       | < 🕓 Punch :                                                                                                    |
|--------------------------------------------------------------|---------------|-------------------------------------------------------|----------------------------------------------------------------------------------------------------|
| Please provide login credentials below.<br>Login<br>Password | Punch Reports | Punch Time Off Teports Change Password U Logout About | Last Punch: Tuesday, June 7, 2022 7:49 AM<br>Tuesday, June 7, 2022<br>4:15 PM<br>✓ Transfer Labor Accounts<br>Note |
| Log in                                                       |               | () Help                                               | PUNCH                                                                                                    |

For additional information on how to use vIDix Labor Employee, navigate to the help screen from the menu in the upper right. Here you will find a user guide and video tutorials.
Note: Your account may take 1-2 days to be created by the Payroll Department.

# www.gfparks.org/EmployeeResources